# **Update a Custom List Dataset**

You have multiple options to update a custom list dataset in the Monetate platform.

If the custom list dataset you update is associated with any experience, action condition, or recommendation filter, the platform uses the current list of PIDs, not the list as it existed at the time it was associated.

### **Using the Upload Data Wizard**

The Upload Data wizard has options to either drag and drop a file directly into it or to input a URL to a dataset file that you store on Amazon S3. Regardless of which of these two upload options you select, the file that you use must be in the CSV or TSV format and cannot contain a header row.

#### **Uploading a File Directly**

Follow these steps to upload a custom list update file within the Monetate platform.

- 1. Click **DATASETS** in the top navigation bar, and then, if necessary, select **Product Data**.
- 2. Select Custom Lists from View on the Datasets list page.

| Datasets  |                                                          |           |                     |                                    |          |   |  |  |
|-----------|----------------------------------------------------------|-----------|---------------------|------------------------------------|----------|---|--|--|
| Product   | Product Catalogs                                         |           |                     |                                    |          |   |  |  |
| View:     | PRODUCT CATALOGS<br>Product Catalogs                     | ^         |                     | Search by name                     |          | Q |  |  |
| NAME      | Recommendations                                          | UNIQUE ID | CONNECTED DOMAINS   | LAST UPDATED                       | UPLOAD   |   |  |  |
| Product_F | Customer Attributes<br>Custom Lists<br>Offline Purchases | id        | 0 Connected domains | 9 7 HOURS AGO                      | <u>*</u> |   |  |  |
| Product_F | Behavioral Triggers Extracts                             | id        | 0 Connected domains | 3 UPDATE FAILED                    | ÷        |   |  |  |
| Product_H | H22025<br>T CATALOG                                      | id        | 0 Connected domains | WAITING FOR YOU TO<br>PROVIDE DATA | 4        |   |  |  |
| Product_F | H12024<br>T CATALOG                                      | id        | 1 Connected domains | 8 DAYS AGO                         | <u>.</u> |   |  |  |

3. Find the dataset that you want to update, click the upload icon that appears to the far right of its entry, and then select **Data File Upload**.

| Datasets                              |                          |                     |                 |            |
|---------------------------------------|--------------------------|---------------------|-----------------|------------|
| Custom Lists                          |                          |                     | ⊙ CREA          | TE DATASET |
| View: CUSTOM LISTS V                  |                          | spr                 | ing             | ×          |
| NAME                                  | UNIQUE ID                | LAST UPDATED        | UPLOAD          |            |
| Spring_Summer                         | value                    | 9 DAYS AGO          |                 |            |
|                                       |                          |                     | API Info        |            |
|                                       |                          | -                   | Data File Uploa | d          |
| 4. Select the type of update you want | to perform, and then     | click <b>NEXT</b> . |                 |            |
| Unload Data to Opring                 | Cummor                   |                     |                 | • •        |
| Opioad Data to Spring                 | _Summer                  |                     |                 | ×          |
| 1 Dortiol or Full Undate              |                          |                     |                 |            |
| Would you like to only update         | e select rows or replace | the entire dataset? |                 |            |
|                                       |                          | the entire databet. |                 |            |
| Partial Update                        |                          |                     |                 |            |
| To add or update selec                | st rows                  |                     |                 |            |
| E.II.U. data                          |                          |                     |                 |            |
| To replace the entire d               | ataset                   |                     |                 |            |
|                                       |                          |                     |                 |            |
|                                       |                          |                     |                 |            |
|                                       |                          |                     |                 |            |
| 2 Manual File Upload o                | r Pre-signed S3 l        | JRL?                |                 |            |
| 5. Select Manual File Upload and the  | n click <b>NEXT</b> .    |                     |                 |            |
|                                       |                          |                     |                 |            |
|                                       |                          |                     |                 |            |
|                                       |                          |                     |                 |            |
|                                       |                          |                     |                 |            |
|                                       |                          |                     |                 |            |
|                                       |                          |                     |                 |            |
|                                       |                          |                     |                 |            |

| Jpload [                  | Data to Spring_Summer                                                              |  |
|---------------------------|------------------------------------------------------------------------------------|--|
| <ul> <li>Parti</li> </ul> | al or Full Update? EDIT                                                            |  |
| 0                         | Partial Update<br>To add or update select rows                                     |  |
| 2 Manu<br>How w           | ual File Upload or Pre-signed S3 URL? EDITING ould you like to update the dataset? |  |
| •                         | Manual File Upload<br>Upload using a local file                                    |  |
| 0                         | Upload File Using Pre-signed S3 URL<br>Upload a file using your pre-signed S3 URL  |  |
| ВАС                       |                                                                                    |  |
|                           |                                                                                    |  |

6. Drag and drop the file into the wizard.

|          |                                             | ata to Spring_Summer                                                                                                    | × |
|----------|---------------------------------------------|----------------------------------------------------------------------------------------------------|---|
|          | Partia                                      | I or Full Update?                                                                                                    |   |
|          | 0                                           | Partial Update To add or update select rows                                                                                                    |   |
|          | Manua                                       | al File Upload or Pre-signed S3 URL? EDIT                                                                                                    |   |
|          | 0                                           | Manual File Upload<br>Upload using a local file                                                                                                    |   |
| 3        | Uploa                                       | d Your File or Paste Your Pre-signed S3 URL EDITING                                                                                                    |   |
|          |                                             | Drop Your File Here                                                                                                    |   |
|          |                                             | 📤                                                                                                    |   |
|          |                                             | YOU CAN ALSO <u>BROWSE</u> FOR A FILE TO UPLOAD                                                                                                    |   |
|          | Max                                         | File size: 100 MB Accepted types: CSV, TSV. Files with other types of delimiters such as the pipe character (" ") may not be properly recognized.                                                                                                    |   |
|          | ВАСК                                        | FINISH                                                                                                    |   |
| 7. Click | FINISH                                      | l after the file is uploaded                                                                                                    |   |
|          |                                             | arter the file is uploaded.                                                                                                    |   |
| Upl      | load D                                      | ata to Spring_Summer                                                                                                    | × |
| Upl      | load D<br>Partia                            | ata to Spring_Summer                                                                                                    | × |
| Upl      | load D<br>Partia                            | ata to Spring_Summer<br>Il or Full Update? EDIT<br>Partial Update<br>To add or update select rows                                                                                                    | × |
| Upl<br>V | load D<br>Partia<br>v<br>Manu               | ata to Spring_Summer<br>Il or Full Update?<br>Partial Update<br>To add or update select rows<br>al File Upload or Pre-signed S3 URL?                                                                                                    | × |
| Upl<br>V | load D<br>Partia<br>Ø<br>Manu               | ata to Spring_Summer<br>Il or Full Update? EDIT<br>Partial Update<br>To add or update select rows<br>al File Upload or Pre-signed S3 URL? EDIT<br>Manual File Upload<br>Upload using a local file                                                                                               | × |
| Upl<br>V | Ioad D<br>Partia<br>Ø<br>Manu<br>Ø<br>Uploa | ata to Spring_Summer<br>Il or Full Update? EDIT<br>Partial Update<br>To add or update select rows<br>al File Upload or Pre-signed S3 URL? EDIT<br>Manual File Upload<br>Upload using a local file<br>d Your File or Paste Your Pre-signed S3 URL EDITING                                        | × |
| Upl<br>V | Ioad D<br>Partia<br>Ø<br>Manu<br>Ø<br>Uploa | ata to Spring_Summer<br>Il or Full Update? enr<br>Partial Update<br>To add or update select rows<br>al File Upload or Pre-signed S3 URL? enr<br>Manual File Upload<br>Upload using a local file<br>Upload Complete                                                                              | * |
| Upl      | load D<br>Partia<br>Ø<br>Manu<br>Uploa      | ata to Spring_Summer<br>Il or Full Update?<br>Partial Update<br>To add or update select rows<br>al File Upload or Pre-signed S3 URL?<br>Manual File Upload<br>Upload using a local file<br>Upload Complete<br>Upload Complete                                                                   | × |
| Upl<br>V | Ioad D<br>Partia<br>Manu<br>Uploa           | ata to Spring_Summer<br>I or Full Update? EDT<br>Partial Update<br>To add or update select rows<br>al File Upload or Pre-signed S3 URL? EDT<br>Manual File Upload<br>Upload using a local file<br>Upload Complete<br>Upload Complete<br>Spring_Summer_v3.csv uploaded successfully. High fives. | × |

Monetate closes the Upload Data wizard. A message briefly appears that informs you that the file was successfully uploaded. When the Custom Lists view of the Datasets list page loads, **PENDING** appears in the LAST UPDATED column for the dataset you updated.

#### **Uploading a File Using an Amazon S3 URL**

Follow these steps to update a custom list dataset by uploading a file using an Amazon S3 pre-signed URL.

1. Generate the pre-signed URL for the file you want to upload.

Refer to Sharing objects using presigned URLs in the Amazon Simple Storage Service (S3) user documentation for more information about generating a URL for this purpose.

- 2. Click **DATASETS** in the top navigation bar, and then, if necessary, select **Product Data**.
- 3. Select **Custom Lists** from **View** on the Datasets list page.

| Datasets  |                                                          |           |                     |                                     |                  |  |  |  |
|-----------|----------------------------------------------------------|-----------|---------------------|-------------------------------------|------------------|--|--|--|
| Product   | Catalogs                                                 |           | DEFA                | ULT CATALOG ASSIGNMENTS             | • CREATE DATASET |  |  |  |
| View:     | PRODUCT CATALOGS Product Catalogs                        | ^         |                     | Search by name                      | ٩                |  |  |  |
| NAME      | Recommendations                                          | UNIQUE ID | CONNECTED DOMAINS   | LAST UPDATED                        | UPLOAD           |  |  |  |
| Product_F | Customer Attributes<br>Custom Lists<br>Offline Purchases | id        | 0 Connected domains | 0 7 HOURS AGO                       | ÷                |  |  |  |
| Product_F | Behavioral Triggers Extracts                             | id        | 0 Connected domains | UPDATE FAILED                       | ÷                |  |  |  |
| Product_F | H22025<br>T CATALOG                                      | id        | 0 Connected domains | WAITING FOR YOU TO     PROVIDE DATA | ÷                |  |  |  |
| Product_F | H12024<br>T CATALOG                                      | id        | 1 Connected domains | S B DAYS AGO                        | <u>*</u>         |  |  |  |

4. Find the dataset that you want to update, click the upload icon that appears to the far right of its entry, and then select **Data File Upload**.

| Date        | asets                        |                          |                     |                |             |
|-------------|------------------------------|--------------------------|---------------------|----------------|-------------|
| Custor      | n Lists                      |                          |                     | ⊙ CRE          | ATE DATASET |
| View:       | CUSTOM LISTS ~               |                          | sp                  | ring           | ×           |
| NAME        |                              | UNIQUE ID                | LAST UPDATED        | UPLOAD         |             |
| Spring_S    | Summer<br>IM LIST            | value                    | 9 DAYS AGO          |                |             |
|             |                              |                          |                     | API Info       |             |
|             |                              |                          |                     | Data File Uplo | ad          |
| Select      | the type of update you wan   | t to perform, and then   | click <b>NEXT</b> . |                |             |
|             |                              | • •                      |                     |                |             |
| Upl         | oad Data to Spring           | g_Summer                 |                     |                |             |
|             |                              |                          |                     |                |             |
| 1           | Partial or Full Update       | e? EDITING               |                     |                |             |
| T.          | Would you like to only updat | e select rows or replace | the entire dataset? |                |             |
|             |                              |                          |                     |                |             |
|             | Partial Update               |                          |                     |                |             |
|             | To add or update sele        | ect rows                 |                     |                |             |
|             |                              |                          |                     |                |             |
|             | Full Update                  | datasat                  |                     |                |             |
|             | To replace the entire of     | Jalasel                  |                     |                |             |
|             |                              |                          |                     |                |             |
|             |                              |                          |                     |                |             |
| <u> </u>    | Manual File Unload           |                          |                     |                |             |
|             | Manual File Opload o         | or Pre-signed 53 C       | JRL?                |                |             |
| 2           |                              |                          |                     |                |             |
| 2<br>Select | Upload File Using Pre-sign   | ed S3 URL, and then cl   | lick <b>NEXT</b> .  |                |             |

| Upload Data to Spring_Summer                                                                    | × |
|-------------------------------------------------------------------------------------------------|---|
| ✓ Partial or Full Update? EDIT                                                                  |   |
| Partial Update     To add or update select rows                                                 |   |
| 2 Manual File Upload or Pre-signed S3 URL? EDITING<br>How would you like to update the dataset? |   |
| Manual File Upload<br>Upload using a local file                                                 |   |
| Upload File Using Pre-signed S3 URL<br>Upload a file using your pre-signed S3 URL               |   |
| BACK NEXT                                                                                       |   |
| 3 Upload Your File or Paste Your Pre-signed S3 URL                                              |   |

7. Paste the Amazon S3 URL into the field, and then click **FINISH**.

| Upload D                                      | ata to Spring_Summer                                                                                                    |                                                                                                    |
|-----------------------------------------------|----------------------------------------------------------------------------------------------------|----------------------------------------------------------------------------------------------------|
| <ul> <li>Partia</li> </ul>                    | al or Full Update?                                                                                                    |                                                                                                    |
| 0                                             | Partial Update<br>To add or update select rows                                                                                                    |                                                                                                    |
| │<br>✔ Manu                                   | al File Upload or Pre-signed S3 URL?                                                                                                    | EDIT                                                                                                |
| 0                                             | Upload File Using Pre-signed S3 URL<br>Upload a file using your pre-signed S3 URL                                                                    |                                                                                                    |
| 3 Uploa                                       | ad Your File or Paste Your Pre-signed S                                                                                                    | S3 URL EDITING                                                                                      |
| Paste y<br>https://                           | our generated S3 URL in either the https://s3.amazon<br>[bucket_name].s3.amazonaws.com/ formats.                                                     | naws.com/[bucket_name]/ or                                                                          |
| https:                                        | //monetate.s3.us-east-2.amazonaws.com/Spring_Su                                                                                                    | ummer_v2.csv?response-conten                                                                        |
| BAC                                           | K FINISH                                                                                                    |                                                                                                    |
| load Data wi<br>e loads, a mo<br>n S3 URL. Ac | zard closes and Monetate ingests the file. When<br>essage briefly appears that informs you that the<br>Iditionally. PENDING appears in the LAST UPDA | the Custom Lists view of the Da<br>file was successfully uploaded<br>TED column for the dataset you |

## **Using the Update Custom List Field**

If the custom list dataset that you need to update is relatively short, or if you need only to add or remove a manageable number of product IDs (PIDs), then you can perform the update in the Monetate platform without uploading a file.

- 1. Click **DATASETS** in the top navigation bar, and then, if necessary, select **Product Data**.
- 2. Select **Custom Lists** from **View** on the Datasets list page.

| Datas     | sets                                                     |           |                     |                                |                           |          |          |
|-----------|----------------------------------------------------------|-----------|---------------------|--------------------------------|---------------------------|----------|----------|
| roduct    | Catalogs                                                 |           | D                   | EFAULT CATAL                   | OG ASSIGNMENTS            | ⊙ CREATE | E DATASE |
| View:     | PRODUCT CATALOGS                                         | ^ ←       |                     |                                | Search by name            |          | Q        |
| NAME      | Product Catalogs<br>Recommendations                      | UNIQUE ID | CONNECTED DOMAINS   | LAST UP                        | DATED                     | UPLOAD   |          |
| Product_H | Customer Attributes<br>Custom Lists<br>Offline Purchases | id        | 0 Connected domain  | s  7 HOL                       | JRS AGO                   | <u>†</u> |          |
| Product_H | Behavioral Triggers Extracts                             | id        | 0 Connected domain  | s 🕒 UPDA                       | TE FAILED                 | ÷        |          |
| Product_H | 22025<br>CATALOG                                         | id        | 0 Connected domain: | s <mark>o</mark> WAITI<br>PROV | NG FOR YOU TO<br>IDE DATA | <u>.</u> |          |

1

1 Connected domains 🛛 📀 8 DAYS AGO

id

3. Click the name of the dataset that you want to edit.

PRODUCT CATALOG

Product H12024

i

4. Add, edit, or remove PIDs in the text field, and then click UPDATE.

|                                                                        | monetate.mybigcommerce.com PROD v                                                                                                   | DASHBOARD            | EXPERIENCES 🗸 | AUDIENCES 🗸 | COMPONENTS 🗸        | DATASETS      | ANALYTICS 🗸 | ۵ 🗘   |
|------------------------------------------------------------------------|----------------------------------------------------------------------------------------------------|----------------------|---------------|-------------|---------------------|---------------|-------------|-------|
| < BAG                                                                  | CK TO DATASETS                                                                                                    |                      |               |             |                     |               |             |       |
| Sp                                                                     | ring_Summer <sub>/</sub>                                                                                                    |                      |               |             |                     |               | LUPLOAD D   | ATA Y |
| Upda                                                                   | ate Custom List Update History                                                                                                    |                      |               | 🕑 LAST U    | PDATED A FEW SECOND | SAGO Rows: 40 | archive da  | TASET |
| Produ<br>You m<br>212<br>212<br>212<br>212<br>212<br>212<br>212<br>212 | ct IDs can be entered either as comma-separated va<br>nay enter a maximum of 5,000 product IDs.<br>01<br>11<br>12<br>13<br>15<br>15 | alues or one product | ID per line.  |             |                     |               |             |       |
| 212<br>212<br>213<br>••• L                                             | 18<br>19 •<br>21 ·                                                                                                    |                      |               |             |                     |               |             |       |

A message briefly appears that informs you that the dataset was successfully updated, and the row count to the left of ARCHIVE DATASET reflects the changes you made.

In the table on the Update History tab, this type of update has CUSTOM LIST WIZARD in the SOURCE column and is considered a full update.

Monetate retains a custom list dataset's files for 180 days from the date a file was uploaded; a file was created as a result of using the Input a list of product IDs method in the wizard; or a file was created as a result of updates made using the field on the Update Custom List tab. Once a file is out of this retention period, it still appears on the dataset's Update History tab, but you cannot download it.

| < BACK TO DATASETS                      |                                                                                                    |                    |                                |            |                 |  |  |  |  |  |
|-----------------------------------------|----------------------------------------------------------------------------------------------------|--------------------|--------------------------------|------------|-----------------|--|--|--|--|--|
| Spring_Summer                           |                                                                                                    |                    |                                |            |                 |  |  |  |  |  |
| Update Custom List                      | Update History                                                                                                    |                    | LAST UPDATED A FEW SECONDS AGO | Rows: 40   | ARCHIVE DATASET |  |  |  |  |  |
| Heads up! Updates th     Update History | Heads up! Updates that you make via the API are not reflected on this page. Check the API logs in your system for the API update records. |                    |                                |            |                 |  |  |  |  |  |
| UPLOAD DATE +                           | FILENAME                                                                                                    | SOURCE             | USER                           | UPDATE TYP | E ROW COUNT     |  |  |  |  |  |
| FEB 13 2024, 9:02 AM                    | Spring_Summer_2024_v2.csv                                                                                                    | CUSTOM LIST WIZARD | swalken@monetate.com           | 🖹 Full     | 40              |  |  |  |  |  |
| S FEB 12 2024, 2:06 PM                  | Spring_Summer_2024.csv                                                                                                    | WIZARD             | swalken@monetate.com           | 🖹 Full     | 28              |  |  |  |  |  |
| SUL 10 2023, 11:32 AM                   | Spring_Summer                                                                                                    | CUSTOM LIST WIZARD | twavelle@monetate.com          | 🖹 Full     | 37              |  |  |  |  |  |